### SAIO Guyane

## NOTE D'INFORMATION ACADÉMIQUE N°2 PARCOURSUP

#### LA PHASE D'ADMISSION

La phase d'admission a débuté le 22 mai 2018 et ce jusqu'au 05 septembre. Les candidats commencé à recevoir des propositions d'admissions.

Lorsqu'une proposition d'admission est faite par un établissement, les candidats reçoivent une alerte via la messagerie Parcoursup, la messagerie personnelle et l'application Parcoursup. Les professeurs ou les tuteurs légaux qui ont précisé leur adresse mail lors de l'inscription du candidat recevront également ces alertes.

**Parcoursup fonctionne en continu** : chaque matin, les dossiers des candidats sont actualisés. Chaque foisqu'un candidat fait son choix entre plusieurs propositions, il libère une place pour un autre candidat qui souhaite également suivre cette formation

Un certain nombre d'entre eux ont obtenu uniquement des réponses négatives et d'autres sont en attente.

Pour ceux qui n'ont eu que des réponses négatives, ils ont la possibilité de saisir la CAES via leur dossier Parcoursup: Admission->CAES. cliquer dessus et s'affichera un encart où ils pourront faire leur demande

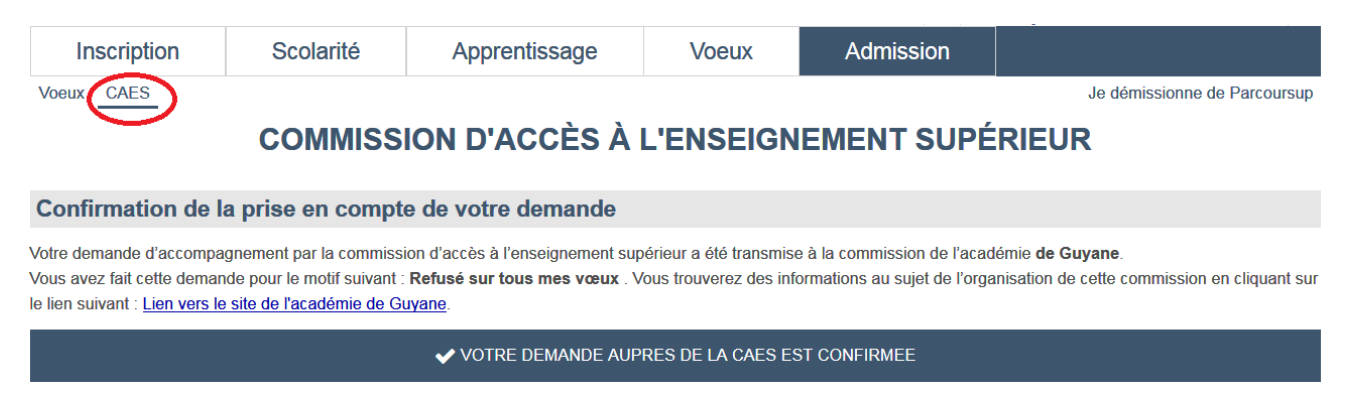

Des difficultés nous ont été remontées par des établissements ainsi que des élèves sur les réponses à donner aux propositions, surtout en ce qui concerne le maintien d'un vœu en attente.

#### Comment répondre aux propositions d'admissions sur Parcoursup?

Les candidats doivent répondre au fur et à mesure et dans les délais impartis aux propositions d'admission qui leurs sont faites. Les dates limites de réponses sont précisées dans les mails et alertes sur les dossiers Parcoursup en face de chaque proposition. **Ne pas attendre la date limite.** 

Le candidat accepte ou refuse une proposition d'admission.

Par contre, il renonce ou maintient un vœu en attente.

Donc, lorsque qu'un candidat accepte une proposition, il doit préciser si il souhaite « maintenir » ou « renoncer » à ses propositions d'admission en « attente ».

Vous renoncez donc à cette proposition d'admission :

|   | Phase      | Formation                                                 | Réponse de<br>la formation | Situation                                               | Date limite<br>de réponse |
|---|------------|-----------------------------------------------------------|----------------------------|---------------------------------------------------------|---------------------------|
| × | Phase      | BTS BTSA Lycée Blaise Pascal (Rouen) Conception des       | Oui                        | Vous avez une proposition d'admission pour cette        | 28 mai 23:59              |
|   | principale | processus de réalisation de produits (1ère année commune) | Our                        | formation. Respectez la date limite de réponse indiquée | (GMT+1)                   |

# Si vous souhaitez maintenir un ou plusieurs voeux en attente, vous devez cocher la case 'Je maintiens' correspondante

| Phase               | Formation                                                                                  | Réponse<br>de la<br>formation | Situation                                                                                                    | Maintenir le<br>voeu                                  |
|---------------------|--------------------------------------------------------------------------------------------|-------------------------------|----------------------------------------------------------------------------------------------------|-------------------------------------------------------|
| Phase<br>principale | DUT - LU.T.de Rouen (Mont Saint Aignan) -<br>Génie électrique et informatique industrielle | Oui                           | Vous êtes, pour le moment, en liste d'attente. Des places se libérent<br>régulièrement. Une alerte vous sera envoyée dès que vous recevrez une<br>proposition.<br>Plus d'informations sur votre situation | <ul><li>○ Je maintiens</li><li>● Je renonce</li></ul> |
| Phase<br>principale | CPGE Lycée Marcel Sombat (Sotteville lès-<br>Rouen) TSI sans internat                      | Oui                           | Vous êtes, pour le moment, en liste d'attente. Des places se libèrent<br>régulièrement. Une alerte vous sera envoyée dès que vous recovrez une<br>proposition.<br>Plus d'informations sur votre situation | <ul><li>Je maintiens</li><li>Je renonce</li></ul>     |

Copie du second écran qui s'affiche à un candidat qui a eu une proposition et qui doit se positionner sur des voeux en attente.

C'est à ce niveau (je maintiens ou je renonce) que beaucoup de candidats se sont retrouvés bloqués. Car le bouton « je maintiens » ne semblait pas être présent.

Si des candidats on cliqué sur je refuse ou renonce par accident, nous pouvons annuler leur décision au SAIO. Mais ils doivent faire la demande via le contact de leur dossier Parcoursup.

Vous pourrez retrouvez en détail ces informations sur le site eduscol ou le document en PDF en cliquant sur le lien ci-dessous.

http://eduscol.education.fr/cid73382/l-orientation-lycee-enseignement-superieur.html

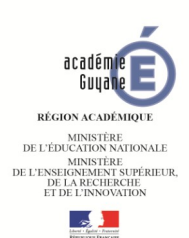

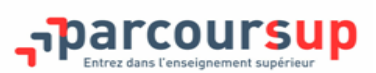

## CALENDRIER DU PROFESSEUR PRINCIPAL PARCOURSUP 2018

|                                                   | CANDIDAT                                                                                                    | RÔLE DES PROFESSEURS PRINCIPAUX                                                                                                    |  |  |  |  |  |
|---------------------------------------------------|----------------------------------------------------------------------------------------------------|----------------------------------------------------------------------------------------------------|--|--|--|--|--|
| Adresse du site                                   | www.parcoursup.fr                                                                                                    | https://gestion.parcoursup.fr                                                                                                    |  |  |  |  |  |
| Le 15 janvier 2018                                | Ouverture de la plateforme d'admis-<br>sion Parcoursup                                                                                                    | Inciter les élèves à se connecter sur Parcoursup pour dé-<br>couvrir le site                                                                                                    |  |  |  |  |  |
| INSCRIPTION ET SAISIE DES VŒUX SUR PARCOURSUP     |                                                                                                    |                                                                                                    |  |  |  |  |  |
| Du 22 janvier 2018<br>au 13 mars 2018 14h         | Ouverture des inscriptions<br>Saisie des vœux<br>Aucun nouveau vœu ne pourra être<br>formulé après le 13 mars                                                                                                    | S'assurer que les élèves se connectent sur Parcoursup<br>et saisissent leurs vœux.<br>(Sur le site de gestion parcousup.fr onglet « Élèves »<br>rubrique <b>« Suivi des vœux»</b> )                                            |  |  |  |  |  |
| <b>Du 14 mars au 31 mars</b><br>au plus tard      |                                                                                                    | Saisie de la <b>Fiche Avenir</b> par chaque enseignant pro-<br>fesseurs principaux et chef d'établissement                                                                                                    |  |  |  |  |  |
| Le 31 mars 2018                                   | Date limite pour compléter les dos-<br>siers<br>(saisie des notes, projet de formation<br>motivé) et <u>confirmer</u> les vœux                                                                                                    | S'assurer que les élèves finalisent leurs dossiers<br>(saisie de notes, projet de formation motivé) et<br>confirment les vœux<br>(Sur le site de gestion parcousup.fr onglet « Élèves »<br>rubrique <b>« Suivi des vœux»</b> ) |  |  |  |  |  |
| A partir du 22 mai 2018                           | Consultation de l'intégralité de la fiche<br>« Avenir » par les élèves                                                                                                    |                                                                                                    |  |  |  |  |  |
| PROCESSUS D'ADMISSION EN CONTINU                  |                                                                                                    |                                                                                                    |  |  |  |  |  |
| Du 22 mai 2018 au<br>20 septembre 2018            | Début de l'affichage des propositions<br>d'admission<br>(interruption pendant les épreuves du<br>baccalauréat)                                                                                                    | Rappeler aux élèves de se connecter pour répondre à<br>l'éventuelle proposition qui leur est faite, <u>s'assurer</u><br>alors qu'ils y répondent.<br>Pour cela possibilité de connaître les propositions                       |  |  |  |  |  |
|                                                   | 7 jours du 22 mai au 25 juin                                                                                                    | d'admission et réponses effectuée en se connectant<br>au site de gestion parcousup.fr onglet « Élèves » ru-                                                                                                    |  |  |  |  |  |
| Délais pour accepter les                          | 3 jours du 26 juin au 20 août                                                                                                    | brique « Suivi des réponses»,                                                                                                    |  |  |  |  |  |
| cer)                                              | 1 jour à partir du 21 août                                                                                                    | Alerter les élèves sur les délais pour accepter les propositions ou y renoncer.                                                                                                    |  |  |  |  |  |
| Le 21 septembre 2018-<br>Minuit                   | Fin des réponses des candidats                                                                                                    | Rappeler aux élèves sans proposition qu'ils pourront<br>participer à la procédure complémentaire du 26 juin<br>au 21 septembre                                                                                                 |  |  |  |  |  |
| PHASE COMPLEMENTAIRE                              |                                                                                                    |                                                                                                    |  |  |  |  |  |
| A partir du 26 juin 2018<br>jusqu'au 21 septembre | Saisie des vœux de la phase complé-<br>mentaire                                                                                                    |                                                                                                    |  |  |  |  |  |
| Début juillet                                     | Après les résultats du baccalauréat, <b>la</b><br><b>commission d'accès à l'enseignement</b><br><b>supérieur</b> étudie les souhaits de for-<br>mation prioritaires et les lycéens <u>sans</u><br><u>propositions d'admissions</u> |                                                                                                    |  |  |  |  |  |
| Après les résultats du<br>baccalauréat            | Inscription administrative dans l'éta-<br>blissement d'accueil                                                                                                    | Rappeler aux élèves qu'ils devront <u>s'inscrire adminis-</u><br><u>trativement</u>                                                                                                    |  |  |  |  |  |